使用Arduino IDE进行ESP32开发,首先需要安装开发环境,这里介绍Windows系统下开 发环境的安装方法(2种):1、使用Arduino IDE开发板管理器安装;2、下载安装资源包手 动安装。不管哪种安装方法,都需要提前安装好Arduino IDE(Arduino IDE下载网址 https://www.arduino.cc/en/software)。

1、使用Arduino IDE开发板管理器安装方法介绍如下:

A、在电脑上打开已经安装好的Arduino IDE工具,点击文件 -> 首选项,如下图所示:

| 😳 s    | how_bmp_p | oicture   Arduin | o 1.8.1 | 2     | 1.0   |      |      |      |      |      |     |      |    |
|--------|-----------|------------------|---------|-------|-------|------|------|------|------|------|-----|------|----|
| 文件     | 扁辑 项目     | 工具 帮助            |         |       |       |      |      |      |      |      |     |      |    |
|        | 新建        | Ctrl+N           |         |       |       |      |      |      |      |      |     |      |    |
|        | 打开        | Ctrl+O           |         |       |       |      |      |      |      |      |     |      |    |
|        | 打开最近的     | +                |         |       |       |      |      |      |      |      |     |      |    |
|        | 项目文件夹     | •                | KBV     | LIBR  | ARY M | UST  | BE S | PECI | FICA | LLY  |     |      |    |
|        | 示例        | •                | IER I   | HE T  | FT SH | IELD | OR   | THE  | BREA | KOUT | BOA | RD.  |    |
|        | 关闭        | Ctrl+W           |         |       |       |      |      |      |      |      |     |      |    |
|        | 保存        | Ctrl+S           | mo c    | of ho | w to  | show | a b  | mp p | ictu | re f | rom | SD c | aı |
|        | 另存为       | Ctrl+Shift+S     |         |       |       | -    |      |      | -    |      |     |      |    |
|        | 而而沿罢      | Ctrl+Shift+D     | corr    | ect   | ones  | for  | your | dev  | elop | ment | shi | .eld | 01 |
|        |           |                  | use     | in M  | ega.y | ou m | ust  | modi | fy t | he m | ode | in t | he |
|        | }]⊑h      | Ctrl+P           | TUOJ    | BOAR  | D onl | y an | d us | ing  | thes | e 16 | dat | a li | ne |
| $\leq$ | 首选项       | Ctrl+逗号          | >       |       |       | - 0  | - 1  | - 0  | - 0  | - 4  |     |      | -  |
|        | 关闭        | Ctrl+0           | WR      | RD    | RST   | D0   | D1   | D2   | D3   | D4   | D5  | D6   | 1  |
|        | X NO      | curve (          | 39      | 43    | 41    | 37   | 36   | 35   | 34   | 33   | 32  | 31   | -  |

B、在弹出的界面中点击设置,然后在附加开发板管理器网址输入栏添加如下网址:

https://raw.githubusercontent.com/espressif/arduino-esp32/gh-pages/package\_esp32\_

index.json

(如果需要输入多个网址,请用逗号分隔开),然后点击好保存退出。如下图所示:

### LCDWIKI

| 首选项            | ×                                                                    |  |  |  |  |  |
|----------------|----------------------------------------------------------------------|--|--|--|--|--|
| 设置网络           |                                                                      |  |  |  |  |  |
| 项目文件夹位置        |                                                                      |  |  |  |  |  |
| C:\Users\Admin | nistrator\Documents\Arduino                                          |  |  |  |  |  |
| 编辑器语言          | System Default (需要重启 Arduino)                                        |  |  |  |  |  |
| 编辑器字体大小        | 17                                                                   |  |  |  |  |  |
| 界面缩放:          | ▼ 自动调整 100 🖗 (需要重启 Arduino)                                          |  |  |  |  |  |
| Theme:         | Default theme ▼ (需要重启 Arduino)                                       |  |  |  |  |  |
| 显示详细输出:        | 🔲 编译 🔄 上传                                                            |  |  |  |  |  |
| 编译器警告:         | 无                                                                    |  |  |  |  |  |
| 🔲 显示行号         | ── 启用代码折叠                                                            |  |  |  |  |  |
| 🛛 🔽 上传后验证代     | 代码                                                                   |  |  |  |  |  |
| 🛛 📝 启动时检查更     | 見新                                                                   |  |  |  |  |  |
| 🔲 Use accessi  | ibility features                                                     |  |  |  |  |  |
| ◆附加开发板管理器      | 器网址: com/espressif/arduino-esp32/gh-pages/package_esp32_index.json 💷 |  |  |  |  |  |
| 在首选项中还有        | 更多远坝可以直接编辑                                                           |  |  |  |  |  |
| C:\Users\Admir | C:\Users\Administrator\AppData\Local\Arduino15\preferences.txt       |  |  |  |  |  |
| (只能在 Ardui:    | no 未运行时进行编辑)                                                         |  |  |  |  |  |
|                | 好」取消                                                                 |  |  |  |  |  |

## C、点击工具 -> 开发板 -> 开发板管理器,如下图所示:

| 💿 show_bmp_pictu | re   Arduino 1.8.12                 |               | The local distance in the local distance in |  |
|------------------|-------------------------------------|---------------|---------------------------------------------|--|
| 文件 编辑 项目 工具      | 帮助                                  |               |                                             |  |
|                  | 自动格式化                               | Ctrl+T        |                                             |  |
| show hmp nistu   | 项目存档                                |               |                                             |  |
| snow_prop_pictur | 修正编码并重新加载                           |               |                                             |  |
| // IMPORTAN      | 管理库                                 | Ctrl+Shift+I  |                                             |  |
| // CONFIGUR      | 串口监视器                               | Ctrl+Shift+M  | r BOARD.                                    |  |
|                  | 串口绘图器                               | Ctrl+Shift+L  |                                             |  |
| //This prog      | WiFi101 / WiFiNINA Firmware Updater | Erom SD card. |                                             |  |
| //Set the p <    | 开发板: "Arduino Mega or Mega 2560"    |               | 开发板管理器                                      |  |
| //the 16bit      | 处理器: "ATmega2560 (Mega 2560)"       | 1             | , , , , , , , , , , , , , , , , , , ,       |  |
| //when usin      | 端口                                  |               | △<br>Arduino AVR 开台板                        |  |
| //pin usage      | 取得开发板信息                             |               | Arduino Xvit 7 200                          |  |
| 11               |                                     |               | Arduino Ilno                                |  |
| //Arduino M      | 编程器: "AVRISP mkII"                  | 1             | Arduino Duemilanove or Diecimila            |  |
| //               | 烧灵引导程序                              | _             | Arduino Duennianove of Diecimila            |  |
| //Arduino Mera   | 11 51 50 52                         | 5.2           | ATUUITO INDITO                              |  |

D、在开发板管理器界面找到ESP32安装项,然后选择安装包版本号,最后点击安装即

可(安装过程可能需要花费比较长时间)。如下图所示:

| ◎ 开发板管理器                                                                                             | × |
|----------------------------------------------------------------------------------------------------|---|
| 类型 全部                                                                                                |   |
|                                                                                                    |   |
| Industruino SAND Boards (32-bits ARN Cortex-NO+)                                                     |   |
| by Industruino<br>这个氢氧合的开发板:<br>Industruino D21G.<br><u>Online Help</u>                              |   |
| More Into                                                                                            |   |
| esp32<br>by Espressif Systems<br>这个包包含的开发版:<br>ESP32 Dev Module, WEMOS LoLin32, WEMOS D1 MINI ESP32. |   |
| More Info<br>1.0.4 ・ 安装                                                                              | • |
| —————————————————————————————————————                                                                | ] |

E、ESP32开发包安装成功后,点击工具 -> 开发板,可以看到开发板管理器里出现了

ESP32系列的开发板设备选项。如下图所示:

| 💿 show_bmp_pictu                        | re   Arduino 1.8.12                                             | Output and the   | the manage of the              |
|-----------------------------------------|-----------------------------------------------------------------|------------------|--------------------------------|
| 文件 编辑 项目 工具                             | 帮助                                                              |                  |                                |
|                                         | 自动格式化                                                           | Ctrl+T           |                                |
| alaaw lama inistru                      | 项目存档                                                            |                  |                                |
| snow_prip_pretur                        | 修正编码并重新加载                                                       | _                |                                |
| // IMPORTAN                             | 管理库                                                             | Ctrl+Shift+I     |                                |
| // CONFIGUR                             | 串口监视器                                                           | Ctrl+Shift+M     |                                |
| ( ) = 1                                 | 串口绘图器                                                           | Ctrl+Shift+L     |                                |
| //This prog                             | WiFi101 / WiFiNINA Firmware Updater                             |                  |                                |
| //Set the p 🤇                           | 开发板: "ESP32 Dev Module"                                         |                  | 开发板管理器                         |
| //the 16bit                             | Upload Speed: "921600"                                          | 1                | *                              |
| //when usin                             | CPU Frequency: "240MHz (WiFi/BT)"                               | •                | Arduino Industrial 101         |
| //pin usage                             | Flash Frequency: "80MHz"                                        |                  | Linino One                     |
| //                                      | Flash Mode: "QIO"                                               | •                | Arduino Uno WiFi               |
| //Arduino M                             | Flash Size: "4MB (32Mb)"                                        | 1                | ESB32 Arduino                  |
|                                         | Partition Scheme: "Default 4MB with spiffs (1.2MB APP/1.5MB SPI | IFFS)"           | ESP32 Dev Module               |
| //Arduino M                             | Core Debug Level: "无"                                           |                  | ESP32 Wrover Module            |
|                                         | PSRAM: "Disabled"                                               |                  | ESP32 Pico Kit                 |
| //when usin                             | 通口                                                              | /1               | TinyPICO                       |
| //pin usage                             | 取得开发板信息                                                         | / /              | S.ODI Ultra v1                 |
| //                                      | 编程器: "AVRISP mkII"                                              |                  | MagicBit                       |
| //Arduino M                             | 烧录引导程序                                                          |                  | Turta IoT Node                 |
| //Arduino Mega                          | 44 51 50 53 52                                                  |                  | TIGO LORa32-OLED V1            |
| //Aldullio Mega                         | 1 44 JI JU JJ JZ                                                |                  | TIGO II                        |
| //Remember to                           | set the pips to suit your display module!                       |                  | XinaBox CW02                   |
| ,,,,,,,,,,,,,,,,,,,,,,,,,,,,,,,,,,,,,,, | see one pine of baie joar aropia, medaro,                       |                  | SparkFun ESP32 Thing           |
| /*********                              | ***************************************                         | *****            | u blov NINA W10 corios (ESD22) |
| * @attention                            |                                                                 |                  | Widora AIR                     |
| *                                       |                                                                 |                  | Electronic SweetPeas - ESP320  |
| * THE PRESENT                           | FIRMWARE WHICH IS FOR GUIDANCE ONLY AIMS AT PROV                | VIDING CUSTOMARS | Nano32                         |
| * WITH CODING                           | INFORMATION REGARDING THEIR PRODUCTS IN ORDER FO                | OR THEM TO SAVE  | LOLIN D32                      |
| * TIME. AS A F                          | ESULT, QD electronic SHALL NOT BE HELD LIABLE FO                | OR ANY           | LOLIN D32 PRO                  |
| * DIRECT, INDI                          | RECT OR CONSEQUENTIAL DAMAGES WITH RESPECT TO AN                | NY CLAIMS ARISIN | WEMOS LOLIN32                  |
| * FROM THE CON                          | TENT OF SUCH FIRMWARE AND/OR THE USE MADE BY CUS                | STOMERS OF THE   | Dongsen Tech Pocket 32         |
| * CODING INFOR                          | MATTON CONTAINED REDEIN IN COMMECTION WITH THEIR                | ס ססרודריתים     | WING DECEMBER OF STREET        |

F、在开发板管理器中选择ESP32 Dev Module设备,然后点击工具,可以看到如下图所示的配置信息,这些配置项需要根据自己的设备进行修改,一般情况用此默认配置即可。接入设备,选择正确的端口,就可以进行ESP开发了(包括程序编写,编译以及下载)。

| 💿 show_bmp_picture   Arduino 1.8.12                                  | and the second |
|----------------------------------------------------------------------|----------------|
| 文件 编辑 项目工具 帮助                                                        |                |
| ◆ ● ● 自动格式化     Ctrl+T     Ctrl+T                                    |                |
| 项目存档                                                                 |                |
| show_bhip_bituit 修正编码并重新加载                                           |                |
| // IMPORTAN 管理库 Ctrl+Shift                                           | :+I            |
| // CONFIGUR 串口监视器 Ctrl+Shift                                         | :+M            |
| 串口绘图器 Ctrl+Shift                                                     | :+L            |
| //This prog<br>WiFi101 / WiFiNINA Firmware Undater                   |                |
|                                                                      |                |
| //Set the p 开发板: "ESP32 Dev Module"                                  | , ara          |
| Upload Speed: "921600"                                               | • mo           |
| CPU Frequency: "240MHz (WiFi/BT)"                                    | + r            |
| //pin/usage Flash Frequency: "80MHz"                                 | •              |
| Flash Mode: "QIO"                                                    | • LO           |
| //Arduino M Flash Size: "4MB (32Mb)"                                 | ▶ 1            |
| Partition Scheme: "Default 4MB with spiffs (1.2MB APP/1.5MB SPIFFS)" | •              |
| //Arduino M Core Debug Level: "无"                                    | •              |
| PSRAM: "Disabled"                                                    | •              |
| //when usin <sub>端口</sub>                                            | •              |
| //pin usage 取得开发板信息                                                  |                |
| // 编程器· "AVRISP mkII"                                                |                |
| //Arduino M Welle程序                                                  |                |
|                                                                      |                |

2、下载安装资源包手动安装方法介绍如下:

A、从Github上下载ESP32安装包资源,下载网址如下

https://github.com/espressif/arduino-esp32

进入网址后点击Code -> Download ZIP进行下载,如下图所示:

| 🛱 espressi | f / arduino-esp | 32             |                  |                              |                                            |                                                 |            |
|------------|-----------------|----------------|------------------|------------------------------|--------------------------------------------|-------------------------------------------------|------------|
| <> Code    | () Issues 175   | រ៉េ Pull reque | sts 36 🕑 Actio   | ions 🛄 Projects 1            | 🖽 Wiki 🕕 Security 🗠 Ins                    | sights                                          |            |
|            |                 |                | រិ្ទ master 👻 រិ | 🚏 6 branches 🛛 21 tags       |                                            | Go to file Add file - 💆 C                       | iode 🗸     |
|            |                 |                | 🖳 me-no-dev SD   | DCARD: First sector always v | vritten twice if multiple sectors are upd. | Clone<br>HTTPS SSH GitHub CLI                   | ?          |
|            |                 |                | .github          |                              | Try to fix issue with GIT 2.29.0           | https://github.com/espressif/arduino-e          | <b>(</b> ) |
|            |                 |                | cores/esp32      |                              | Trailing spaces (#3738)                    | Use Git or checkout with SVN using the web URL. |            |
|            |                 |                | docs             |                              | Add initial support for arm64 toolchair    | 1.<br>                                          |            |
|            |                 |                | libraries        |                              | SDCARD: First sector always written tw     | ie Open with GitHub Desktop                     |            |
|            |                 |                | package          |                              | IDF release/v3.3 (#3672)                   | Download ZIP                                    |            |

B、下载完成后,将下载所得的ZIP压缩包进行解压,然后找到Arduino IDE软件所安装的目录(例如安装在D:\Program Files (x86)\Arduino目录下),在该目录的hardware文件夹下新建espressif文件夹,再在espressif文件夹下新建esp32文件夹,最后将之前ZIP压缩包解压的内容全部拷贝到esp32文件夹下。如下图所示:

| 计算机 ▶ 软件 (D:) ▶ Program | n Files (x86) 🕨 Arduino 🕨 hardware | ▶ espressif ▶ esp32 ▶ |              |        |
|-------------------------|------------------------------------|-----------------------|--------------|--------|
| 查看(V) 工具(T) 帮助(H)       |                                    |                       |              |        |
| 到库中▼ 共享▼ 新建文            | 件夹                                 |                       |              |        |
|                         | □ 名称                               | 修改日期                  | 类型           | 大小     |
| 刘程-HAL库版本               | 👢 .github                          | 2020-10-10 17:33      | 文件夹          |        |
| 示伯当                     | 🐌 cores                            | 2020-10-10 17:33      | 文件夹          |        |
| avtra                   | 👢 docs                             | 2020-10-10 17:33      | 文件夹          |        |
| exua<br>ploade          | 📕 libraries                        | 2020-10-10 17:33      | 文件夹          |        |
| nioaus                  | 📕 package                          | 2020-10-10 17:33      | 文件夹          |        |
| 刘坚竭之朝                   | 📕 tools                            | 2020-10-10 17:49      | 文件夹          |        |
| 075296204               | 📕 variants                         | 2020-10-10 17:33      | 文件夹          |        |
| 073230204               | 📄 .gitignore                       | 2020-10-03 8:41       | 文本文档         | 1 KB   |
| crobat X pro            | 📄 .gitmodules                      | 2020-10-03 8:41       | 文本文档         | 1 KB   |
| penchData               | .travis.yml                        | 2020-10-03 8:41       | YML文件        | 2 KB   |
| Schenbata               | 📄 boards.txt                       | 2020-10-03 8:41       | 文本文档         | 228 KB |
| rduino                  | CMakeLists.txt                     | 2020-10-03 8:41       | 文本文档         | 9 KB   |
| rduino (1)              | component.mk                       | 2020-10-03 8:41       | Makefile     | 2 KB   |
|                         | Kconfig.projbuild                  | 2020-10-03 8:41       | PROJBUILD 文件 | 9 KB   |
| 9 3h 64 nc              | LICENSE.md                         | 2020-10-03 8:41       | MD文件         | 26 KB  |
| in the type             | Makefile.projbuild                 | 2020-10-03 8:41       | PROJBUILD 文件 | 1 KB   |
|                         | package.json                       | 2020-10-03 8:41       | JSON 文件      | 1 KB   |
| iles                    | platform.txt                       | 2020-10-03 8:41       | 文本文档         | 12 KB  |
|                         | programmers.txt                    | 2020-10-03 8:41       | 文本文档         | 0 KB   |
|                         | README.md                          | 2020-10-03 8:41       | MD文件         | 4 KB   |

# C、打开Arduino IDE软件安装目录/hardware/espressif/esp32/tools文件夹,然后双击

get.exe可执行程序,如下图所示:

| 软件 (D:) ▶ Program Files (x86) ▶ Arduino ▶ hardware ▶ espressif ▶ esp32 ▶ tools ▶ |                     |                  |       |          |  |
|----------------------------------------------------------------------------------|---------------------|------------------|-------|----------|--|
| 工具(T) 帮助(H)                                                                      |                     |                  |       |          |  |
| 共享▼ 新建文件夹                                                                        |                     |                  |       |          |  |
| <u> </u>                                                                         | 名称                  | 修改日期             | 类型    | 大小       |  |
|                                                                                  | 🐌 partitions        | 2020-10-10 17:31 | 文件夹   |          |  |
|                                                                                  | 👢 sdk               | 2020-10-10 17:31 | 文件夹   |          |  |
|                                                                                  | 🞴 espota.exe        | 2020-10-03 8:41  | 应用程序  | 3,936 KB |  |
|                                                                                  | 🗏 espota.py         | 2020-10-03 8:41  | PY 文件 | 10 KB    |  |
|                                                                                  | esptool.py          | 2020-10-03 8:41  | PY 文件 | 141 KB   |  |
|                                                                                  | 🚰 gen_esp32part.exe | 2020-10-03 8:41  | 应用程序  | 3,262 KB |  |
|                                                                                  | gen_esp32part.py    | 2020-10-03 8:41  | PY 文件 | 20 KB    |  |
|                                                                                  | 🚰 get.exe           | 2020-10-03 8:41  | 应用程序  | 5,090 KB |  |
|                                                                                  | 🗏 get.py            | 2020-10-03 8:41  | PY 文件 | 6 KB     |  |
|                                                                                  | platformio-build.py | 2020-10-03 8:41  | PY 文件 | 11 KB    |  |

D、当get.exe可执行程序完成后,可以看到tools文件夹下存在如下内容:

| 软件 (D:) 	 Program Files (x86) 	 Arduino 	 hardware | ► espressif ► esp32 ► tools ► |      |
|----------------------------------------------------|-------------------------------|------|
|                                                    |                               |      |
| 壯享▼ 新建文件本                                          |                               |      |
|                                                    |                               |      |
| ▲ □ 名称                                             | 修改日期                          |      |
| 🐌 dist                                             | 2020-10-10 17:49 文件夹          |      |
| 👢 esptool                                          | 2020-10-10 17:34 文件夹          |      |
| 📕 mkspiffs                                         | 2020-10-10 17:49 文件夹          |      |
| 👢 partitions                                       | 2020-10-10 17:33 文件夹          |      |
| 👢 sdk                                              | 2020-10-10 17:33 文件夹          |      |
| 📃 👢 xtensa-esp32-elf                               | 2020-10-10 17:33 文件夹          |      |
| 🚰 espota.exe                                       | 2020-10-03 8:41 应用程序 3,936    | 5 KB |
| 🗏 espota.py                                        | 2020-10-03 8:41 PY 文件 10      | ) KB |
| esptool.py                                         | 2020-10-03 8:41 PY 文件 141     | KB   |
| gen_esp32part.exe                                  | 2020-10-03 8:41 应用程序 3,262    | 2 KB |
| gen_esp32part.py                                   | 2020-10-03 8:41 PY 文件 20      | ) KB |
| 🚰 get.exe                                          | 2020-10-03 8:41 应用程序 5,090    | ) KB |
| 🖉 get.py                                           | 2020-10-03 8:41 PY 文件 6       | 5 KB |
| platformio-build.py                                | 2020-10-03 8:41 PY文件 11       | . KB |
|                                                    |                               |      |

E、此时打开Arduino IDE软件,点击工具 -> 开发板,可以看到开发板管理器里出现了 ESP32系列的开发板设备选项。如下图所示:

#### LCDWIKI

## Arduino For ESP32 开发环境安装介绍

| 💿 show_bmp_pictu                                                                                                    | re   Arduino 1.8.12                                                                                                    | And in case of the local                             | ada manage at the                                                                                                    |
|----------------------------------------------------------------------------------------------------|----------------------------------------------------------------------------------------------------|------------------------------------------------------|----------------------------------------------------------------------------------------------------|
| 文件 编辑 项目 工具                                                                                                    | 副 帮助                                                                                                    |                                                      |                                                                                                    |
| show_bmp_pictur                                                                                                    | 自动格式化<br>项目存档<br>修正编码并重新加载                                                                                                    | Ctrl+T                                               |                                                                                                    |
| // IMPORTAN<br>// CONFIGUR                                                                                                    |                                                                                                    | Ctrl+Shift+I<br>Ctrl+Shift+M                         |                                                                                                    |
| //This prog                                                                                                    | WiFi101 / WiFiNINA Firmware Updater                                                                                                    | CUITSIIIITE                                          | TT (1)- (ATT) 88                                                                                                    |
| <pre>//Set the p //Set the p //the 16bit //when usin //pin usage // //Arduino M // //Arduino M //when usin //pin usage //</pre> | 开发板: "ESP32 Dev Module"<br>Upload Speed: "921600"<br>CPU Frequency: "240MHz (WiFi/BT)"<br>Flash Frequency: "80MHz"<br>Flash Mode: "QIO"<br>Flash Size: "4MB (32Mb)"<br>Partition Scheme: "Default 4MB with spiffs (1.2MB APP/1.5MB SPIFFS<br>Core Debug Level: "无"<br>PSRAM: "Disabled"<br>端口<br>取得开发板信息 | 5).                                                  | 力 友 敬 管理語…<br>Arduino Industrial 101 Linino One Arduino Uno WiFi<br>ESD2 Arduino<br>ESP32 Dev Module<br>ESP32 Wrover Module<br>ESP32 Pico Kit<br>TinyPICO<br>S.ODI Ultra v1 |
| //<br>//Arduino M<br>//                                                                                                    | 编程器: "AVRISP mkII"<br>烧录引导程序                                                                                                    |                                                      | MagicBit<br>Turta IoT Node<br>TTGO LoRa32-OLED V1                                                                                                    |
| //Arduino Mega<br>//Remember to                                                                                                 | a 44 51 50 53 52<br>set the pins to suit your display module!                                                                                                    |                                                      | TTGO T1<br>XinaBox CW02<br>SparkFun ESP32 Thing<br>SparkFun ESP32 Thing Dur                                                                                                 |
| /*************************************                                                                                          | FIRMWARE WHICH IS FOR GUIDANCE ONLY AIMS AT PROVID                                                                                                    | SING CUSTOMARS                                       | u-blox NINA-W10 series (ESP32)<br>Widora AIR<br>Electronic SweetPeas - ESP320                                                                                               |
| * WITH CODING<br>* TIME. AS A H<br>* DIRECT, IND<br>* FROM THE CON                                                              | INFORMATION REGARDING THEIR PRODUCTS IN ORDER FOR<br>RESULT, QD electronic SHALL NOT BE HELD LIABLE FOR<br>RECT OR CONSEQUENTIAL DAMAGES WITH RESPECT TO ANY<br>NTENT OF SUCH FIRMWARE AND/OR THE USE MADE BY CUSTO                                                                                      | THEM TO SAVE<br>ANY<br>CLAIMS ARISIN<br>DMERS OF THE | LOLIN D32<br>LOLIN D32 PRO<br>WEMOS LOLIN32<br>Dongsen Tech Pocket 32                                                                                                    |

F、在开发板管理器中选择ESP32 Dev Module设备,然后点击工具,可以看到如下图所示的配置信息,这些配置项需要根据自己的设备进行修改,一般情况用此默认配置即可。接入设备,选择正确的端口,就可以进行ESP开发了(包括程序编写,编译以及下载)。

LCDWIKI

| show_bmp_pictu  | re   Arduino 1.8.12                                                  | Acres in the second |     |
|-----------------|----------------------------------------------------------------------|---------------------|-----|
| 文件 编辑 项目 工具     | 見 帮助                                                                 |                     |     |
|                 | 自动格式化                                                                | Ctrl+T              |     |
|                 | 项目存档                                                                 |                     |     |
| snow_pmp_pictur | 修正编码并重新加载                                                            |                     |     |
| // IMPORTAN     | 管理库                                                                  | Ctrl+Shift+I        |     |
| // CONFIGUR     | 串口监视器                                                                | Ctrl+Shift+M        |     |
|                 | 串口绘图器                                                                | Ctrl+Shift+L        |     |
| //This prog     | WiEi101 / WiEiNINA Eirmware Undater                                  |                     |     |
|                 |                                                                      |                     | Ι.  |
| //Set the p     | 开发板: "ESP32 Dev Module"                                              | •                   | ard |
| //the 16bit     | Upload Speed: "921600"                                               | •                   | mo  |
| //when wsin     | CPU Frequency: "240MHz (WiFi/BT)"                                    | •                   | 1   |
| //pin/usage     | Flash Frequency: "80MHz"                                             | $\rightarrow$       |     |
|                 | Flash Mode: "QIO"                                                    | $\rightarrow$       | 10  |
| //Arduino M     | Flash Size: "4MB (32Mb)"                                             | ) >                 | 1   |
|                 | Partition Scheme: "Default 4MB with spiffs (1.2MB APP/1.5MB SPIFFS)" | / ·                 |     |
| //Arquino M     | Core Debug Level: "无"                                                | •                   |     |
|                 | PSRAM: "Disabled"                                                    | +                   |     |
| //when usin     | 端口                                                                   | +                   |     |
| //pin usage     | 取得开发板信息                                                              |                     |     |
| //              | / //RISD mkⅢ"                                                        |                     | 10  |
| //Arduino M     | ·····································                                |                     | (   |
|                 |                                                                      |                     |     |